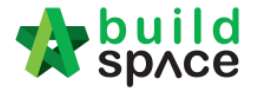

## How to import tenderers' rates

## Note: Only "Editor" can do this and for BU or GCD (if a project have assigned GCD) only.

1. Login to eTender system and open a project. Click at "**Open Tender**" menu and then click at "**Tender**".

| ⊞           | Projects                              |   | Open Tender                                                                                                    |           |                            |                     |            |              |  |  |  |  |  |
|-------------|---------------------------------------|---|----------------------------------------------------------------------------------------------------|-----------|----------------------------|---------------------|------------|--------------|--|--|--|--|--|
| 8           | Reports                               | æ | opon                                                                                                    |           |                            |                     |            |              |  |  |  |  |  |
| ¢\$         | Maintenance                           | æ | Open Tender Listing                                                                                                    |           |                            |                     |            |              |  |  |  |  |  |
| <b>6</b> 26 | Project Dashboard                     |   | Q                                                                                                    |           |                            |                     |            |              |  |  |  |  |  |
| *           | Open Tender                           | R | No                                                                                                    | Reference | No. of Submitted<br>Tender | Closing Date        | Verifier 🔆 | Status       |  |  |  |  |  |
| Ŧ           | Calling Tender                        |   | 1                                                                                                    | Tender    | 2                          | 23-Jul-2015 3:30 PM | Assign     | Not Yet Open |  |  |  |  |  |
| L)<br>M     | Tender Documents<br>Project Documents | ŧ | Showing 1 to 1 of 1 entries<br>Click "Tender" to see Previous 1 Next   list of tenderer and who<br>had submitted. Ist of tenderer 1 Next |           |                            |                     |            |              |  |  |  |  |  |
|             |                                       | G |                                                                                                    |           |                            |                     |            |              |  |  |  |  |  |

2. Click at "Action(s)", then follow by "Sync to BuildSpace" to import all tenderers' rates into BQ system.

| Space Space       |     |                                                                         |    |                        | * | Search Project | Q ≡ 90 □ |                            |                           |
|-------------------|-----|-------------------------------------------------------------------------|----|------------------------|---|----------------|----------|----------------------------|---------------------------|
| 💄 Mr. Sky 🛩       |     | Home / CADANGAN PEMBINAAN RUMAH TERES / Open Tender / Tender Addendum 2 |    |                        |   |                |          | Addendum 2                 | Calling Tender            |
| Projects          |     | Solution States Closed at 08-May-2018<br>9:30 AM                        |    |                        |   |                |          |                            | Action(s) -               |
| Reports           | в   |                                                                         |    |                        |   |                |          |                            |                           |
| Verify Company    |     | + Tender Addendum                                                       |    |                        |   |                |          |                            |                           |
| 😂 Maintenance     | ΪÊ. | Tenderer Rate Listing 2 Sync to BuildSpace                              |    |                        |   |                |          | uildSpace                  |                           |
| Project Dashboard |     | Q Post Contract                                                         |    |                        |   |                |          |                            | otract                    |
| 🛗 Sub Packages    |     |                                                                         |    | Filter Contractor Name |   |                |          | Tender Valid Until: [05/09 | / 2018 ] (120 days total) |
| 🏛 Assign Company  |     |                                                                         | No | Name                   |   | Earnest        | Romarks  | Tender Alternative A       | Tender Alternative        |

3. Click at "BuildSpace Pro" icon to access to BQ system. It will auto open the project's BQ.

| soft the space    | Click here 💮 Search Project Q 🗐 💡 🔕                                                    |         |  |  |  |  |  |  |  |  |
|-------------------|----------------------------------------------------------------------------------------|---------|--|--|--|--|--|--|--|--|
| 💄 Mr. Sky 🗸       | Home / CADANGAN PEMBINAAN RUMAH TERES / Open Tender / Tender Addendum 2 Calling Tender |         |  |  |  |  |  |  |  |  |
| E Projects        | Closed at 08-May-2018 Solution(s) - Tenderer Rate Lisling                              |         |  |  |  |  |  |  |  |  |
| E Reports         |                                                                                        |         |  |  |  |  |  |  |  |  |
| 1 Verify Company  |                                                                                        |         |  |  |  |  |  |  |  |  |
| 😂 Maintenance     |                                                                                        |         |  |  |  |  |  |  |  |  |
| Project Dashboard |                                                                                        |         |  |  |  |  |  |  |  |  |
| 📸 Sub Packages    | Filter Contractor Name                                                                 |         |  |  |  |  |  |  |  |  |
| f Assign Company  | Earnest Departure Alternative A Tender Alternative A                                   | rnative |  |  |  |  |  |  |  |  |

Visit our forum & tutorials at http://forum.buildspace.my - 1 -

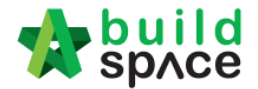

4. Click at "View Tenderer" to see the tenderer's rates.

|                                                  | space Tendering                                                                                               |                 |                  |                    |  |  |  |  |  |
|--------------------------------------------------|----------------------------------------------------------------------------------------------------|-----------------|------------------|--------------------|--|--|--|--|--|
| Tendering > Sample Project 1 (Status::TENDERING) |                                                                                                    |                 |                  |                    |  |  |  |  |  |
| () E                                             | 🕞 Export Project   🔮 Project Analyzer 🔻   🕋 Sub-Packages   🚖 Schedule Of Quantities   📀 Push To Post Contract |                 |                  |                    |  |  |  |  |  |
| Proj                                             | Project Breakdown Project Properties Project Addendum                                                         |                 |                  |                    |  |  |  |  |  |
| (1) In                                           | 🕘 Import Rates 🔔 View Tenderers) 🖹 Project Summary 💌 🎧 Export Bill 🆙 Export Backup 🛛 🞯 Reload                 |                 |                  |                    |  |  |  |  |  |
| No.                                              | Description                                                                                                   | Original Amount | Total Markup (%) | Total Markup (MYR) |  |  |  |  |  |
|                                                  | Sample Project 1                                                                                              |                 |                  |                    |  |  |  |  |  |
| 1                                                | BILL NO.1 -GENERAL CONDITIONS &<br>PRELIMINARIES                                                              | 852,500.00      |                  |                    |  |  |  |  |  |
| 2                                                |                                                                                                    | 1 170 754 00    |                  |                    |  |  |  |  |  |

## Note: You can learn some of important tutorials;

- a) Search historical rates <a href="http://forum.buildspace.my/viewtopic.php?f=21&t=121">http://forum.buildspace.my/viewtopic.php?f=21&t=121</a>
- b) Rates rationalization <a href="http://forum.buildspace.my/viewtopic.php?f=21&t=60">http://forum.buildspace.my/viewtopic.php?f=21&t=60</a>
- c) Print Tender Reports <a href="http://forum.buildspace.my/viewtopic.php?f=24&t=51">http://forum.buildspace.my/viewtopic.php?f=24&t=51</a>
- d) Post Contract <a href="http://forum.buildspace.my/viewforum.php?f=23">http://forum.buildspace.my/viewforum.php?f=23</a>